# 新年度更新処理(学校図書館)

有限会社シンシステムデザイン

新年度の更新処理を実行する前に必ずデータのバックアップを取ってください。

#### 1. 新年度更新処理1 (卒業生の削除)

- ▶ 補助作業の中の「新年度更新処理1」のボタンを押します。
- 卒業生の運用番号を範囲指定して、実行します。
   下図の例は、6年1組から6年5組までを削除します。
- ▶ この処理を実行すると、生徒名や貸出記録など関連するデータはすべて削除されますが、未返却の

| ある生徒は削除されません。 |
|---------------|
|---------------|

| 卒業  | 生の削除                                       |                                     |                     | ■ 閉じる(C) |
|-----|--------------------------------------------|-------------------------------------|---------------------|----------|
| 【この | 処理の目的】                                     |                                     |                     |          |
| 卒美  | <b>業生を削除し</b> こ<br>この処理を実行すると<br>の関係するデータが | <b>ます。</b><br>:未返却図書のある生<br>削除されます。 | 徒都糺いて、生徒名及び         | 道出簿      |
| 【手順 | ]                                          |                                     |                     |          |
| 0   | 卒業生の運用番<br>注意) 固定番号では<br>開始番号              | 号を入力して範胝<br>はなく、運用番号を入す<br>終了番号     | 囲指定してください<br>いて下さい。 | ۱,       |
| ſ   | 60101                                      | ~ 60599                             |                     |          |
|     | (運用番号の例 :                                  | 3年1組1番から3年                          | 10組までを指定する:         | 場合       |
|     | 301.01                                     | ~ 31 099                            |                     |          |
| 0   | 実行ボタンをク<br>実 行                             | リックすると実行                            | テされます。              | ▶        |
|     | 必ずデータのノ                                    | <b>、</b> ックアップをして                   | から実行してくださ           | ±u.      |

【注意】

- ▶ 必ずデータのバックアップコピーを取ってから実行してください。
- 留年する生徒がいる場合は、"利用者登録"の画面であらかじめ運用番号を上記指定の範囲以外の番号に変えてから実行してください。
  例)9年9組1番90901

#### 例)9年9組1番90901

▶ 卒業生で削除されないで残っている場合は、未返却図書があります。

## 2. 新年度更新処理2(クラス替え)

この処理は在校生のクラス替え処理です。

- 新学年の生徒番号を入力してください。
   入力方法は、手による入力と、CSVファイルでの入力も出来ます。
   CSVファイルによる方法はあとで説明します。
- ② すべての新学年の生徒番号が入力できたら「実行」ボタンを押して下さい。

| -18      | 在校生の運用番号の変更作業 |           |          |   |                                                   |
|----------|---------------|-----------|----------|---|---------------------------------------------------|
|          | 海田森是          | 和田老       | 王書う 困れ書う |   | 1                                                 |
| <u> </u> | 10101         | 秋田 あああ    | 20201    |   | 運用番号とは毎年変わる学生番号・生徒番号・児童番号・                        |
| -        | 10102         | 井上 いいい    | 20301    |   | - 国児毎年寺のことで9。                                     |
| -        | 10103         | 植木 ううう    | 20403    | - | 【この処理の目的】                                         |
| _        | 10104         | 江田 ええ     | 201.02   | - |                                                   |
|          | 10105         | 岡本 おおお    | 20305    | - | 社校主の理府番号を変更するFF来です。                               |
|          | 10106         | 神田 かか     | 20406    |   |                                                   |
|          | 10107         | <br>木村 ぎぎ | 20302    |   | 【手順】                                              |
| _        | 10108         | 楠木 <<     | 20107    |   |                                                   |
|          | 10109         | 研 けけ      | 20110    |   | ① 新年度の運用番号を入れる。<br>手入力またはCSV入力で行ってください。           |
|          | 10110         | 小松 ここ     | 20512    |   | CSV11で入力する場合                                      |
|          | 10111         | 佐藤 ささ     | 20311    |   |                                                   |
|          | 10112         | 清水 しし     | 20416    |   |                                                   |
|          | 10113         | 杉田 すす     | 20113    |   | の オペアの適用番号の 3 力が終え」 たら                            |
|          | 10114         | 瀬戸 せせ     | 20517    |   |                                                   |
|          | 10115         | 曽根 そそ     | 20416    |   | <ul> <li>③ 次の美行ホタンを押す。</li> </ul>                 |
|          | 10116         | 田中 たた     | 20217    |   |                                                   |
|          | 10117         | 近松 ちち     | 20117    |   | 実行                                                |
|          | 10118         | 土谷 つつ     | 20218    |   | ④ 新し)年度の運用番号になります。                                |
|          | 10151         | 寺田 てて     | 20352    |   | マールビッキ及りかが出まってなります。                               |
|          | 10152         | 戸田とと      | 20355    |   | リハンにの利しい運用番号を入れる前に美行すると、新旧の運用番号が混在することになりますので、注意し |
|          | 10153         | 中西 なな     | 20153    |   | ((たきい)。                                           |
|          | 10154         | 西村 Icic   | 20156    |   | 必ずデータのバックアップをしてから実行                               |
|          | 10155         | 沼田 ぬぬ     | 20354    |   | してくたさい。                                           |
|          | 10156         | 根岸 ねね     | 20557    |   |                                                   |
|          | 10157         | 野田のの      | 20355    | ~ |                                                   |

③ 新入生の受け入れは、「利用者登録」の画面で行ってください。

【注意】

- ▶ 新しい運用番号がすべて設定される前に「実行」すると、新旧の運用番号が混在することになりますので注意してください。
- この処理を実行すると、データの復元は出来なくなります。必ずデータのバックアップコピーを取ってから実行してください。

### 3. CSV ファイルによる読み込み

 在校生のクラス替えは、下図のような旧運用番号と新運用番号の対応表をエクセルで作成して、C SV(カンマ区切り)で保存して下さい。

【手順】

| 【手順】                                                            |  |  |  |  |
|-----------------------------------------------------------------|--|--|--|--|
| <ol> <li>新年度の運用番号を入れる。</li> <li>手入力またはCSV入力で行ってください。</li> </ol> |  |  |  |  |
| CSV11で入力する場合                                                    |  |  |  |  |
| CSV出力 ⇒ CSV入力                                                   |  |  |  |  |
| ② すべての運用番号の入力が終了したら、                                            |  |  |  |  |
| ③ 次の実行ボタンを押す。                                                   |  |  |  |  |

CSV 出力を実行して、エクセルで開きます。
 seito\_No2 の列に新年度の運用番号(生徒番号)を入れます。

|    | A        | В         | С |
|----|----------|-----------|---|
| 1  | seito_No | Seito_NO2 |   |
| 2  | 10101    | 20201     |   |
| 3  | 1 01 02  | 20301     |   |
| 4  | 1 01 03  | 20403     |   |
| 5  | 1 01 04  | 201.02    |   |
| 6  | 1 01 05  | 20305     |   |
| 7  | 10106    | 20406     |   |
| 8  | 1 01 07  | 20302     |   |
| 9  | 1 01 08  | 201.07    |   |
| 10 | 1 01 09  | 20110     |   |
| 11 | 10110    | 20512     |   |
| 12 | 10111    | 20311     |   |

▶ CSV 形式で保存した後に、"CSV 入力"を実行してください。

#### 【補足】

一行目は列項目のタイトル行です。名称は何でも構いませんが、この行が無いと正常にデータの 読込が出来ません。

|   | A       | В      | С |
|---|---------|--------|---|
| 1 | 旧番号     | 新番号    |   |
| 2 | 10101   | 20502  |   |
| 3 | 10102   | 20201  |   |
| 4 | 10103   | 20305  |   |
| 5 | 1 01 04 | 201 03 |   |
| 6 | 1 01 05 | 20204  |   |

# 4. 新入生の受け入れ

> 新入生の登録は データ入力 ⇒ 利用者登録 の画面で行います。 操作方法は次の説明書を見てください。 <u>利用者登録について</u>

【あらかじめ作成した CSV からの入力の手順】

1. 次のような新入生のデータを用意して、CSV 形式で保存してください。

|    | А      | В       | С  | D      | E |
|----|--------|---------|----|--------|---|
| 1  | 固定番号   | 生徒番号    | 性別 | 氏名     |   |
| 2  | 213001 | 10101   | 1  | 秋田 あああ |   |
| 3  | 213002 | 1 01 02 | 1  | 井上 いいい |   |
| 4  | 213003 | 1 01 03 | 1  | 植木 ううう |   |
| 5  | 213004 | 10104   | 1  | 江田 ええ  |   |
| 6  | 213005 | 1 01 05 | 1  | 岡本 おおお |   |
| 7  | 213006 | 10106   | 1  | 神田 かか  |   |
| 8  | 213007 | 10107   | 1  | 木村 ぎぎ  |   |
| 9  | 213008 | 1 01 08 | 1  | 楠木 <<  |   |
| 10 | 213009 | 1 01 09 | 1  | 研 けけ   |   |
| 11 | 213010 | 10110   | 1  | 小松 ここ  |   |
| 12 | 213011 | 10111   | 1  | 佐藤 ささ  |   |
| 13 | 213012 | 10112   | 1  | 清水 しし  |   |
| 14 | 213013 | 10113   | 1  | 杉田 すす  |   |

2. 補助作業の中にある "CSV 入力"でこのファイルを読み込みます。

【注意】

- 固定番号は、データテーブル間を連結するキー項目ですので、運用途中での変更は絶対にしないでください。また、固定番号が重複すると"エラー"が発生します。
- ▶ 画面が閉じられなくなった場合は、タスクマネージャーを開いて、図書館ソフトを強制的に閉じてください。
- 正常に読み込みができなかった場合、復元が出来なくなりますので必ずデータのバックアップ を取ってから CSV 入力を行ってください。

### 5. 利用者のバーコード印刷について

→ 新年度の利用者の登録が終わったら、最後に利用者のバーコードを印刷してください。

➡ 個人カードで運用している場合は、新入生のみのカード作成になります。

↓ クラス別のバーコード一覧表を作成している場合は、全学年の一覧表を新しく作ってください。

#### 6. 初期設定メニューの確認

④ 初期設定画面に入り、西暦年度を変更してください。

| 西曆年度 2018 年 |         |
|-------------|---------|
| 図書貸出期間 5日   | 貸出図書数 5 |
| 新着図書の貸出禁止日数 | 14 日    |

以上が新年度の最初に行う作業です。